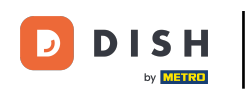

Welcome to the DISH POS dashboard. In this tutorial we show you how to assign price levels to your shop. First, click on General.

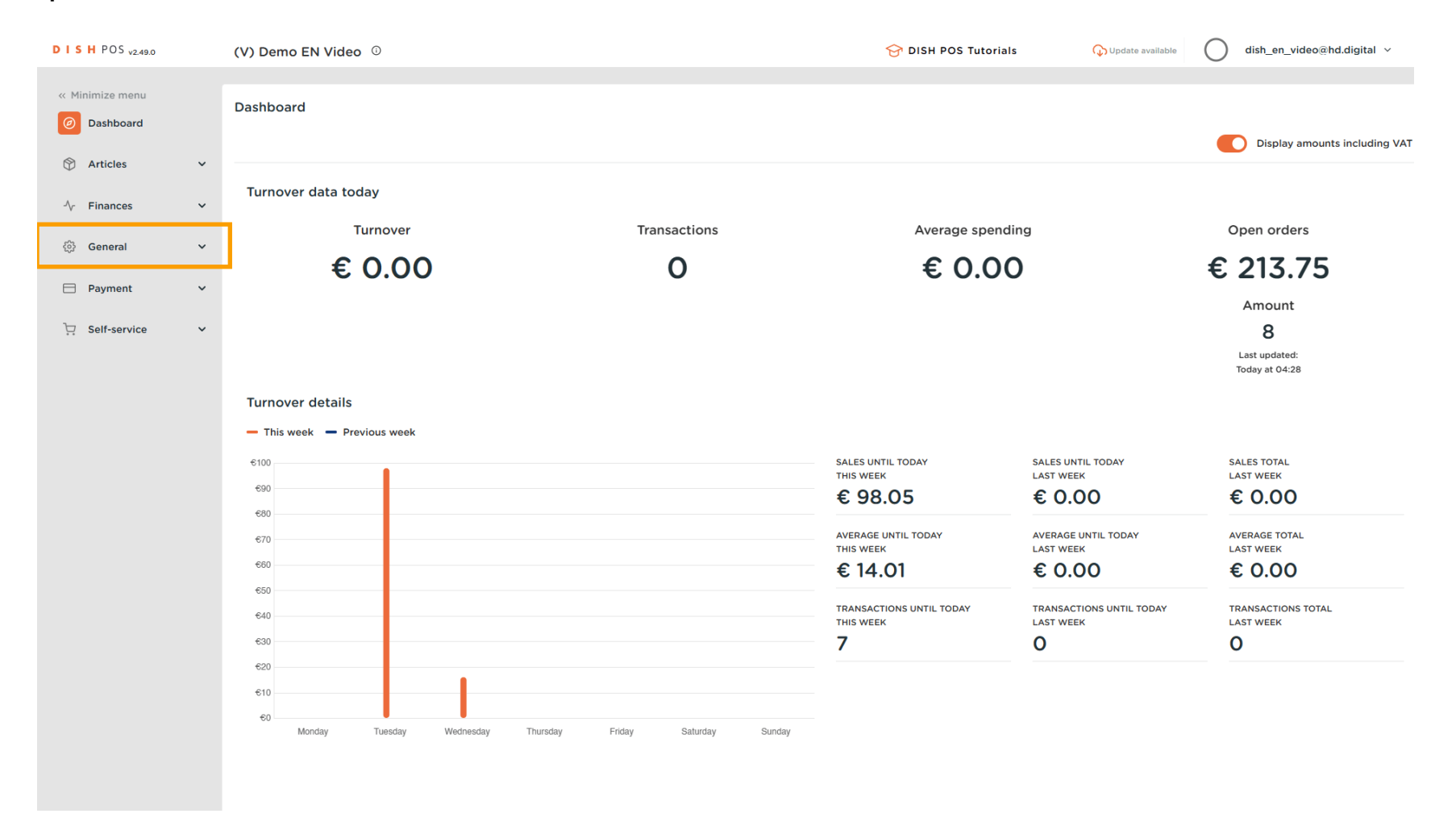

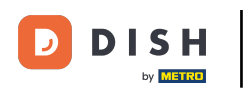

#### Then go to the sub-category General.

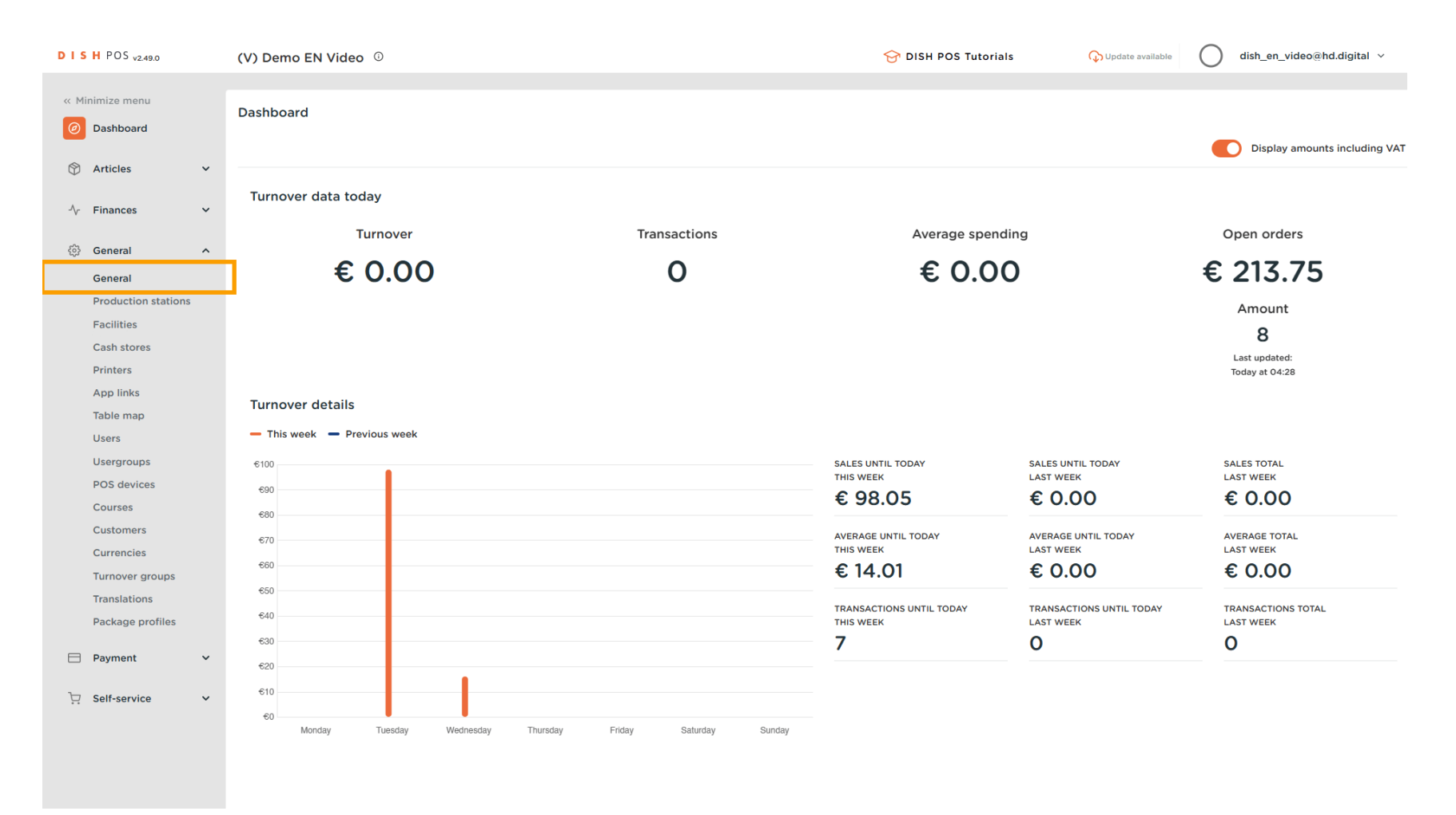

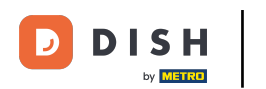

• You are now in the overview of your stores. To manage an existing store, click on the respective edit icon of the store.

| DISH    | POS <sub>v2.49.0</sub> |   | (V) Demo | o EN Video 🛈          |                   |                                 |           | 😚 DISH P           | OS Tutorials      | 🕠 Update available | dish_en_vi  | leo@hd.digital ∨ |
|---------|------------------------|---|----------|-----------------------|-------------------|---------------------------------|-----------|--------------------|-------------------|--------------------|-------------|------------------|
| « Minim | nize menu<br>ashboard  |   | Stores   |                       |                   |                                 |           |                    |                   | Normalize p        | price rules | TRANSMIT         |
| 🕅 Ar    | rticles                | ~ |          | Name                  | Installed version | Update status                   |           | Transmit<br>status | Last transmission |                    |             |                  |
| -∿ Fir  | nances                 | Ň | 1        | HD Video Demo English | v3s24b0.0         | Update available<br>(v3s38b3.0) | ရာ Update | ~                  | 2023-03-17 11:24  |                    |             |                  |
| Ge      | eneral                 |   |          |                       |                   |                                 |           |                    |                   |                    |             |                  |
| Fa      | acilities              |   |          |                       |                   |                                 |           |                    |                   |                    |             |                  |
| Pri     | rinters                |   |          |                       |                   |                                 |           |                    |                   |                    |             |                  |
| Ta      | able map               |   |          |                       |                   |                                 |           |                    |                   |                    |             |                  |
| Us      | sergroups              |   |          |                       |                   |                                 |           |                    |                   |                    |             |                  |
| Co      | ourses                 |   |          |                       |                   |                                 |           |                    |                   |                    |             |                  |
| Cu      | urrencies              |   |          |                       |                   |                                 |           |                    |                   |                    |             |                  |
| Tra     | anslations             |   |          |                       |                   |                                 |           |                    |                   |                    |             |                  |
| E Pa    | ayment                 | ~ |          |                       |                   |                                 |           |                    |                   |                    |             |                  |
| ∵ Se    | elf-service            | ~ |          |                       |                   |                                 |           |                    |                   |                    |             |                  |
|         |                        |   |          |                       |                   |                                 |           |                    |                   |                    |             |                  |
|         |                        |   |          |                       |                   |                                 |           |                    |                   |                    |             |                  |

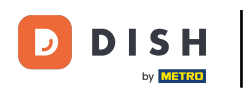

Ð

A new window will open with the settings of your store. Now select a price level through the corresponding drop-down menu.

| D I S H POS v2.49.0     | Update store         | Store                     |                           |                                    |             |       |                       | close 🛞 |
|-------------------------|----------------------|---------------------------|---------------------------|------------------------------------|-------------|-------|-----------------------|---------|
| « Minimize menu         | Store                | Name * HD Video Demo Engl | ish                       |                                    | Language En | glish |                       | × •     |
| Ø Dashboard             | ôð Settings          | Option menus              |                           | Payment method mer                 | nus         |       | Price levels          |         |
|                         | . POS configuration  | Select an option menu     | ~                         | External Payments                  |             | Ē     | Select a price level  | ~       |
| °γ Finances ♥           | ¦†¦ App functions    | + Add new option menu     |                           | Payment Methods<br>Online Payments |             | 面     | + Add new price level |         |
| 💮 General 🔷 ^           | Card templates       |                           |                           | Coloct a payment meth              | od monu     |       |                       |         |
| Production stations     | % Standard discounts |                           |                           | + Add new payment meth             | hod menu    | •     |                       |         |
| Cash stores             | App users            | Identification            |                           |                                    |             |       |                       |         |
| Printers<br>App links   |                      | Your reference            | fdb3a31f-512d-4300-ade8-8 | 042dc04e505                        |             | ID    | 1035                  |         |
| Table map<br>Users      |                      |                           |                           |                                    |             |       |                       |         |
| Usergroups              |                      |                           |                           |                                    |             |       |                       |         |
| POS devices<br>Courses  |                      |                           |                           |                                    |             |       |                       |         |
| Customers<br>Currencies |                      |                           |                           |                                    |             |       |                       |         |
| Turnover groups         |                      |                           |                           |                                    |             |       |                       |         |
| Package profiles        |                      |                           |                           |                                    |             |       |                       |         |
| 🗖 Payment 🗸 🗸           |                      |                           |                           |                                    |             |       |                       |         |
| 는 Self-service 🗸        |                      |                           |                           |                                    |             |       |                       |         |
|                         |                      |                           |                           |                                    |             |       |                       |         |
|                         |                      |                           |                           |                                    |             |       |                       | Save    |

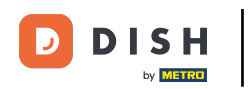

# Once the drop-down menu expanded, select one of the options.

| DISHPOS <sub>v2.49.0</sub>       | Update store         | Store                     |                           |                       |             |       |              | close 🗴 |
|----------------------------------|----------------------|---------------------------|---------------------------|-----------------------|-------------|-------|--------------|---------|
| « Minimize menu                  | Store                | Name * HD Video Demo Engl | ish                       |                       | Language En | glish |              | × ~     |
| <ul> <li>Dashboard</li> </ul>    | ô Settings           | Option menus              |                           | Payment method me     | nus         |       | Price levels |         |
| 🕅 Articles 🗸 🗸                   | . POS configuration  | Select an option menu     | ~                         | External Payments     |             |       | Happy Hour   | × ^     |
| √r Finances ✓                    | ¦†¦ App functions    | + Add new option menu     |                           | Payment Methods       |             | ش     | Happy Hour   |         |
| General ^<br>General             | Card templates       |                           |                           |                       | and many    |       |              |         |
| Production stations              | % Standard discounts |                           |                           | + Add new payment met | thod menu   | •     |              |         |
| Cash stores                      | 은+ App users         | Identification            |                           |                       |             |       |              |         |
| App links                        |                      | Your reference            | fdb3a31f-512d-4300-ade8-8 | 042dc04e505           |             | ID    | 1035         |         |
| Table map<br>Users               |                      |                           |                           |                       |             |       |              |         |
| Usergroups<br>POS devices        |                      |                           |                           |                       |             |       |              |         |
| Courses<br>Customers             |                      |                           |                           |                       |             |       |              |         |
| Currencies<br>Turnover groups    |                      |                           |                           |                       |             |       |              |         |
| Translations<br>Package profiles |                      |                           |                           |                       |             |       |              |         |
| 🖻 Payment 🗸 🗸                    |                      |                           |                           |                       |             |       |              |         |
| े़ Self-service ✓                |                      |                           |                           |                       |             |       |              |         |
|                                  |                      |                           |                           |                       |             |       |              |         |
|                                  |                      |                           |                           |                       |             |       |              | Save    |

DISH

by METRO

D

# • Then click on + Add new price level to enable the set price level.

| DISHPOS <sub>v2.49.0</sub>        | Update store         | Store                       |                            |                                    |                  |        |                       | close 🛞 |
|-----------------------------------|----------------------|-----------------------------|----------------------------|------------------------------------|------------------|--------|-----------------------|---------|
| « Minimize menu                   | Store                | Name * HD Video Demo Englis | h                          |                                    | Language English |        |                       | × •     |
| <ul> <li>Dashboard</li> </ul>     | () Settings          | Option menus                |                            | Payment method me                  | nus              |        | Price levels          |         |
| 🕅 Articles 🗸 👻                    | . POS configuration  | Select an option menu       | ~                          | External Payments                  |                  | Û      | Happy Hour            | × ~     |
| √ Finances ✓                      | ¦+¦ App functions    | + Add new option menu       |                            | Payment Methods<br>Online Payments |                  | ۵<br>ش | + Add new price level |         |
| ଡ General ^                       | Card templates       |                             |                            | Select a payment meth              | od menu          | ~      |                       |         |
| Production stations<br>Facilities | % Standard discounts |                             |                            | + Add new payment met              | hod menu         |        |                       |         |
| Cash stores<br>Printers           | A+ App users         | Identification              |                            |                                    |                  |        |                       |         |
| App links<br>Table map            |                      | Your reference              | fdb3a31f-512d-4300-ade8-80 | J42dc04e505                        |                  | U      | 1035                  |         |
| Users                             |                      |                             |                            |                                    |                  |        |                       |         |
| POS devices                       |                      |                             |                            |                                    |                  |        |                       |         |
| Customers                         |                      |                             |                            |                                    |                  |        |                       |         |
| Currencies<br>Turnover groups     |                      |                             |                            |                                    |                  |        |                       |         |
| Translations<br>Package profiles  |                      |                             |                            |                                    |                  |        |                       |         |
| E Payment V                       |                      |                             |                            |                                    |                  |        |                       |         |
| └़ Self-service ✔                 |                      |                             |                            |                                    |                  |        |                       |         |
|                                   |                      |                             |                            |                                    |                  |        |                       |         |
|                                   |                      |                             |                            |                                    |                  |        |                       | Save    |

# Once you are finished, click on Save to apply the changes.

| DISH POS v2.49.0                             | Update store         | Store                            |                                       |                  |                       | close 🛞 |
|----------------------------------------------|----------------------|----------------------------------|---------------------------------------|------------------|-----------------------|---------|
| « Minimize menu                              | Store                | Name * HD Video Demo English     |                                       | Language English |                       | × ~     |
| <ul> <li>Dashboard</li> </ul>                | හි Settings          | Option menus                     | Payment method m                      | enus             | Price levels          |         |
| 🕅 Articles 🗸 🗸                               | POS configuration    | Select an option menu            | <ul> <li>External Payments</li> </ul> | ť                | Happy Hour            | Û       |
| √ Finances ✓                                 | 낚 App functions      | + Add new option menu            | Payment Methods                       | ť                | Select a price level  | ~       |
| <ul> <li>General</li> <li>General</li> </ul> | Card templates       |                                  | Select a payment mel                  | thod menu        | + Add new price level |         |
| Production stations<br>Facilities            | % Standard discounts |                                  | + Add new payment m                   | ethod menu       |                       |         |
| Cash stores                                  | o+ App users         | Identification                   |                                       |                  |                       |         |
| App links                                    |                      | Your reference fdb3a31f-512d-430 | 00-ade8-8042dc04e505                  |                  | D 1035                |         |
| Table map<br>Users                           |                      |                                  |                                       |                  |                       |         |
| Usergroups<br>POS devices                    |                      |                                  |                                       |                  |                       |         |
| Courses                                      |                      |                                  |                                       |                  |                       |         |
| Currencies                                   |                      |                                  |                                       |                  |                       |         |
| Turnover groups<br>Translations              |                      |                                  |                                       |                  |                       |         |
| Package profiles                             |                      |                                  |                                       |                  |                       |         |
| Self-service                                 |                      |                                  |                                       |                  |                       |         |
|                                              |                      |                                  |                                       |                  |                       |         |
|                                              |                      |                                  |                                       |                  |                       | Save    |

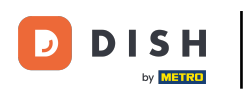

# • To assign a price level to a facility, go to Facilities.

| DISHPOS <sub>V2.49.0</sub>     | (V) Demo EN Video 0   |                                           | 😚 DISH POS Tutorials         | Oupdate available dish_en_video@hd.digital v |
|--------------------------------|-----------------------|-------------------------------------------|------------------------------|----------------------------------------------|
| « Minimize menu    Ø Dashboard | Stores                |                                           |                              | Normalize price rules TRANSMIT               |
|                                | Name                  | Installed Update status version           | Transmit Last transmission   |                                              |
| ې Finances کې الم              | HD Video Demo English | v3s24b0.0 Update available<br>(v3s38b3.0) | Op Update ✓ 2023-03-17 11:24 |                                              |
| General                        |                       |                                           |                              |                                              |
| Production stations            |                       |                                           |                              |                                              |
| Facilities                     |                       |                                           |                              |                                              |
| Cash stores                    |                       |                                           |                              |                                              |
| Printers                       |                       |                                           |                              |                                              |
| App links                      |                       |                                           |                              |                                              |
| Table map                      |                       |                                           |                              |                                              |
| Users                          |                       |                                           |                              |                                              |
| Usergroups                     |                       |                                           |                              |                                              |
| POS devices                    |                       |                                           |                              |                                              |
| Customers                      |                       |                                           |                              |                                              |
| Currencies                     |                       |                                           |                              |                                              |
| Turnover groups                |                       |                                           |                              |                                              |
| Translations                   |                       |                                           |                              |                                              |
| Package profiles               |                       |                                           |                              |                                              |
| _                              |                       |                                           |                              |                                              |
| Payment V                      |                       |                                           |                              |                                              |
| े़ Self-service ∽              |                       |                                           |                              |                                              |
|                                |                       |                                           |                              |                                              |

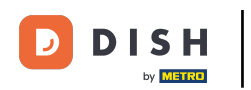

### • Then expand your main facility by clicking on the down-facing arrow.

| DISHPOS <sub>v2.49.0</sub>                                       | (V) Demo EN Video 0                                                                                                    | 😚 DISH POS Tutorials | ↓ Update available     dish_en_video@hd.digital ∨ |
|------------------------------------------------------------------|----------------------------------------------------------------------------------------------------|----------------------|---------------------------------------------------|
| « Minimize menu<br>Ø Dashboard                                   | Facilities       Q     Type to search                                                                                                    |                      | + Generate area + Add facility                    |
| $\odot$ Articles $\checkmark$                                    | Be extra careful when you use QR ordering through CMS: QR codes are linked to facilities. Once created, these QR codes cannot be reassigned to a different facility. |                      |                                                   |
| General <ul> <li>General</li> <li>Production stations</li> </ul> | Facilities                                                                                                    |                      |                                                   |
| Facilities<br>Cash stores<br>Printers<br>App links               |                                                                                                    |                      |                                                   |
| Table map<br>Users<br>Usergroups<br>POS devices                  |                                                                                                    |                      |                                                   |
| Courses<br>Customers<br>Currencies<br>Turnover groups            |                                                                                                    |                      |                                                   |
| Translations<br>Package profiles                                 |                                                                                                    |                      |                                                   |
| ☐ Payment V                                                      |                                                                                                    |                      |                                                   |

D

#### 1 Then click on the respective edit icon of the facility you want to manage.

| DISH POS v2.49.0                                                        | (V) Demo EN Video 0                                                                                                    | 😚 DISH POS Tutorials | O Update available dish_en_video@hd.digital ~ |
|-------------------------------------------------------------------------|----------------------------------------------------------------------------------------------------|----------------------|-----------------------------------------------|
| <ul> <li>Minimize menu</li> <li>Dashboard</li> <li>Articles </li> </ul> | Facilities       Q     Type to search                                                                                                    |                      | + Generate area + Add facility                |
| √r Finances ✓                                                           | Be extra careful when you use QR ordering through CMS: QR codes are linked to facilities. Once created, these QR codes cannot be reassigned to a different facility. |                      |                                               |
| General ^                                                               | Facilities                                                                                                    |                      |                                               |
| Production stations                                                     | HD Video Demo English                                                                                                    |                      |                                               |
| Facilities                                                              | V Restaurant                                                                                                    |                      |                                               |
| Cash stores                                                             | Direct Sale                                                                                                    |                      |                                               |
| App links                                                               | V E-Commerce                                                                                                    |                      |                                               |
| Table map<br>Users                                                      | ✓ Terrace                                                                                                    |                      |                                               |
| Usergroups<br>POS devices                                               |                                                                                                    |                      |                                               |
| Courses                                                                 |                                                                                                    |                      |                                               |
| Customers                                                               |                                                                                                    |                      |                                               |
| Turnover groups                                                         |                                                                                                    |                      |                                               |
| Translations                                                            |                                                                                                    |                      |                                               |
| Package profiles                                                        |                                                                                                    |                      |                                               |
| E Payment V                                                             |                                                                                                    |                      |                                               |
| ີ 只 Self-service ✓                                                      |                                                                                                    |                      |                                               |

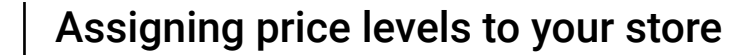

0

A new window will open with the settings of the selected facility. Use the corresponding drop-down menu to assign a price level.

| DIS | H POS v2.49.0       | () | V) Den     | Edit sales point | Sales point         |         |                                                                |                                      | close 🛞 |
|-----|---------------------|----|------------|------------------|---------------------|---------|----------------------------------------------------------------|--------------------------------------|---------|
| « M |                     | F  | acilitie   | Sales point      | Name* Restaurant    |         | Parent HD Video Demo Engl                                      | ish                                  | ~       |
|     | Dashboard           |    | <b>Q</b> ( | ති Menu          | Numbers/Description |         | Settings                                                       |                                      |         |
| ٢   | Articles            | ~  | A Be       |                  | Receipt printer     | ~       | ☑ Inherit settings                                             |                                      |         |
| ∿   | Finances            | ~  | 43 QF      |                  | References          |         | <ul> <li>Visible in app</li> <li>Price includes VAT</li> </ul> |                                      |         |
|     | General             | ^  | Facilit    |                  |                     |         | Order text popup                                               |                                      |         |
|     | General             |    | A HD       |                  | Price level         | Innerit | <ul> <li>Use take away number</li> </ul>                       |                                      |         |
|     | Production stations |    |            |                  |                     |         | Log off after ticket                                           |                                      |         |
|     | Facilities          |    | ~ R        |                  |                     |         | Print receipt                                                  |                                      |         |
|     | Cash stores         |    | D          |                  |                     |         |                                                                |                                      |         |
|     | Printers            |    | -          |                  |                     |         | Identification                                                 |                                      |         |
|     | App links           |    | ✓ E.       |                  |                     |         | Your reference                                                 | 4ec810ec-1370-4b5e-8bdb-efc39da73b57 |         |
|     | lisors              |    | ~ те       |                  |                     |         | ID                                                             | 2                                    |         |
|     | Usergroups          |    |            |                  |                     |         |                                                                | 2                                    |         |
|     | POS devices         |    |            |                  |                     |         |                                                                |                                      |         |
|     | Courses             |    |            |                  |                     |         |                                                                |                                      |         |
|     | Customers           |    |            |                  |                     |         |                                                                |                                      |         |
|     | Currencies          |    |            |                  |                     |         |                                                                |                                      |         |
|     | Turnover groups     |    |            |                  |                     |         |                                                                |                                      |         |
|     | Translations        |    |            |                  |                     |         |                                                                |                                      |         |
|     | Package profiles    |    |            |                  |                     |         |                                                                |                                      |         |
|     | Payment             | ~  |            |                  |                     |         |                                                                |                                      |         |
| Ä   | Self-service        | ~  |            |                  |                     |         |                                                                |                                      |         |
|     |                     |    |            |                  |                     |         |                                                                |                                      |         |
|     |                     |    |            |                  |                     |         |                                                                |                                      |         |
|     |                     |    |            |                  |                     |         |                                                                |                                      | Save    |

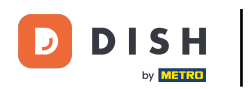

# • Then select the price level you want to assign to this facility.

| DIS   | H POS v2.49.0       |   | (V) Den    | Edit sales point | Sales point         |                |                                                                    | CLOSE (                             | $\otimes$ |
|-------|---------------------|---|------------|------------------|---------------------|----------------|--------------------------------------------------------------------|-------------------------------------|-----------|
| « Mir |                     |   | Facilitie  | Sales point      | Name* Restaurant    |                | Parent HD Video Demo Engl                                          | ish N                               | ~         |
|       | Dashboard           |   | <b>a</b> ( | ලී Menu          | Numbers/Description |                | Settings                                                           |                                     |           |
| ۵     | Articles            | ž |            |                  | Receipt printer     | ~              | <ul><li>Inherit settings</li><li>Visible in app</li></ul>          |                                     |           |
| - V   | Finances            |   |            |                  | References          |                | Price includes VAT                                                 |                                     |           |
|       | General<br>General  | ^ | Facilit    |                  | Price level         | Happy Hour X ^ | <ul> <li>Order text popup</li> <li>Use take away number</li> </ul> |                                     |           |
|       | Production stations |   | ~ HD       |                  |                     | Happy Hour     | Log off after ticket                                               |                                     |           |
|       | Facilities          |   | ~ R        |                  | · · · · · ·         |                | Print receipt                                                      |                                     |           |
|       | Printers            |   | D          |                  |                     |                | Identification                                                     |                                     |           |
|       | App links           |   | ~ E        |                  |                     |                | Your reference                                                     | 4oc810oc1370-4b5o-8bdb-ofc30da73b57 |           |
|       | Table map           |   | ~ те       |                  |                     |                |                                                                    |                                     |           |
|       | Users               |   |            |                  |                     |                | ID                                                                 | 2                                   |           |
|       | Usergroups          |   |            |                  |                     |                |                                                                    |                                     |           |
|       | POS devices         |   |            |                  |                     |                |                                                                    |                                     |           |
|       |                     |   |            |                  |                     |                |                                                                    |                                     |           |
|       | Currencies          |   |            |                  |                     |                |                                                                    |                                     |           |
|       | Turnover groups     |   |            |                  |                     |                |                                                                    |                                     |           |
|       | Translations        |   |            |                  |                     |                |                                                                    |                                     |           |
|       | Package profiles    |   |            |                  |                     |                |                                                                    |                                     |           |
|       | Payment             | ~ |            |                  |                     |                |                                                                    |                                     |           |
|       |                     |   |            |                  |                     |                |                                                                    |                                     |           |
|       | Self-service        | ř |            |                  |                     |                |                                                                    |                                     |           |
|       |                     |   |            |                  |                     |                |                                                                    |                                     |           |
|       |                     |   |            |                  |                     |                |                                                                    | _                                   |           |
|       |                     |   |            |                  |                     |                |                                                                    | Save                                | )         |

### Once you are finished, click on Save to apply the changes.

| DISH               | POS v2.49.0                    |   | (V) Den    | Edit sales point | Sales point                  |            |     |                                                                |                                      | close 🛞 |
|--------------------|--------------------------------|---|------------|------------------|------------------------------|------------|-----|----------------------------------------------------------------|--------------------------------------|---------|
| « Minir            |                                |   | Facilitie  | Sales point      | Name <sup>®</sup> Restaurant |            |     | Parent HD Video Demo Engl                                      | ish                                  | ~       |
| <i>()</i> <b>C</b> | Dashboard                      |   | <b>a</b> ( | ලි} Menu         | Numbers/Description          |            |     | Settings                                                       |                                      |         |
|                    | Articles                       | ř | A Be       |                  | Receipt printer              |            | ~   | ☑ Inherit settings                                             |                                      |         |
| -\⁄- F             | inances                        | ř | QF<br>QF   |                  | References                   |            |     | <ul> <li>Visible in app</li> <li>Price includes VAT</li> </ul> |                                      |         |
| ¢3 G               | General                        | ^ | Facilit    |                  | Price level                  | Happy Hour | × ~ | Order text popup                                               |                                      |         |
|                    | General<br>Production stations |   | ~ HD       |                  |                              |            |     | Use take away number                                           |                                      |         |
| F                  | Facilities                     |   | ~ R        |                  |                              |            |     | <ul> <li>Print receipt</li> </ul>                              |                                      |         |
| P                  | Cash stores<br>Printers        |   | D          |                  |                              |            |     | Identification                                                 |                                      |         |
| A                  | App links                      |   | ~ E        |                  |                              |            |     | Your reference                                                 | 4ec810ec-1370-4b5e-8bdb-efc39da73b57 |         |
| Т                  | Table map<br>Jsers             |   | ∨ те       |                  |                              |            |     | ID                                                             | 2                                    |         |
| U                  | Jsergroups                     |   |            |                  |                              |            |     |                                                                |                                      |         |
| P                  | POS devices<br>Courses         |   |            |                  |                              |            |     |                                                                |                                      |         |
| c                  | Customers                      |   |            |                  |                              |            |     |                                                                |                                      |         |
| с<br>т             | Currencies<br>Furnover groups  |   |            |                  |                              |            |     |                                                                |                                      |         |
| т                  | Franslations                   |   |            |                  |                              |            |     |                                                                |                                      |         |
| P                  | Package profiles               |   |            |                  |                              |            |     |                                                                |                                      |         |
| E P                | Payment                        | ~ |            |                  |                              |            |     |                                                                |                                      |         |
| j⊐ s               | Self-service                   | ~ |            |                  |                              |            |     |                                                                |                                      |         |
|                    |                                |   |            |                  |                              |            |     |                                                                |                                      |         |
|                    |                                |   |            |                  |                              |            |     |                                                                |                                      | Save    |
|                    |                                |   |            |                  |                              |            |     |                                                                |                                      |         |

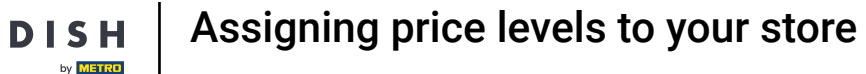

U

D

To assign a price level to a specific table, click on the down-facing arrow of a facility to expand and display the respective tables.

| DISH POS v2.49.0                                                                                                    | (V) Demo EN Video 0                                                                                                    | 😚 DISH POS Tutorials | Update available     dish_en_video@hd.digital ~ |
|----------------------------------------------------------------------------------------------------|----------------------------------------------------------------------------------------------------|----------------------|-------------------------------------------------|
| « Minimize menu<br>@ Dashboard                                                                                         | Facilities       Q     Type to search                                                                                                    |                      | + Generate area + Add facility                  |
|                                                                                                    | Be extra careful when you use QR ordering through CMS: QR codes are linked to facilities. Once created, these QR codes cannot be reassigned to a different facility. |                      |                                                 |
| General ^                                                                                                    | Facilities                                                                                                    |                      |                                                 |
| Production stations                                                                                                    | ∧ HD Video Demo English                                                                                                    |                      |                                                 |
| Facilities                                                                                                    | Restaurant 🧷 🗊                                                                                                    |                      |                                                 |
| Cash stores<br>Printers                                                                                                | Direct Sale 🖉 🗊                                                                                                    |                      |                                                 |
| App links                                                                                                    | V E-Commerce                                                                                                    |                      |                                                 |
| Table map<br>Users                                                                                                    | V Terrace 🖉 🗇                                                                                                    |                      |                                                 |
| Usergroups<br>POS devices<br>Courses<br>Customers<br>Currencies<br>Turnover groups<br>Translations<br>Package profiles |                                                                                                    |                      |                                                 |
| E Payment V                                                                                                    |                                                                                                    |                      |                                                 |
| ┝़ Self-service v                                                                                                    |                                                                                                    |                      |                                                 |

D

by METRO

# 1 Then click on the edit icon of the table you want to assign a price level to.

| DISH POS v2.49.0               | (V) Demo EN Video 0                                                                                                    | 😚 DISH POS Tutorials | O update available O dish_en_video@hd.digital ~ |
|--------------------------------|----------------------------------------------------------------------------------------------------|----------------------|-------------------------------------------------|
| « Minimize menu<br>Ø Dashboard | Facilities       Q     Type to search                                                                                                    |                      | + Generate area + Add facility                  |
|                                | Be extra careful when you use QR ordering through CMS: QR codes are linked to facilities. Once created, these QR codes cannot be reassigned to a different facility. |                      |                                                 |
| 🔅 General 🔨                    | Facilities                                                                                                    |                      |                                                 |
| General<br>Production stations | ∧ HD Video Demo English                                                                                                    |                      |                                                 |
| Facilities                     | ∧ Restaurant 🖉 🗊                                                                                                    |                      |                                                 |
| Cash stores<br>Printers        | Table 1                                                                                                    |                      |                                                 |
| App links                      | Table 2                                                                                                    |                      |                                                 |
| Table map                      | Table 3 🖉 🗊                                                                                                    |                      |                                                 |
| Usergroups                     | Table 4 🖉 🗊                                                                                                    |                      |                                                 |
| POS devices                    | Table 5 🖉 🕅                                                                                                    |                      |                                                 |
| Customers                      | Table 6                                                                                                    |                      |                                                 |
| Currencies                     | Table 7 🖉 🕅                                                                                                    |                      |                                                 |
| Translations                   | Table 8 🖉 🗊                                                                                                    |                      |                                                 |
| Package profiles               | Table 9 🖉 🗊                                                                                                    |                      |                                                 |
| 🖻 Payment 🗸 🗸                  | Table 10 🖉 🗊                                                                                                    |                      |                                                 |
| े़ Self-service ✓              | Table 11 🧷 🗇                                                                                                    |                      |                                                 |
|                                | Table 12 🖉 🗊                                                                                                    |                      |                                                 |
|                                | Table 13 🖉 🗊                                                                                                    |                      |                                                 |
|                                | Table 14 🖉 🗊                                                                                                    |                      |                                                 |

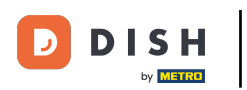

U

A new window will open with the settings of the selected table. Use the corresponding drop-down menu to assign a price level.

| DIS | H POS v2.49.0                  |   | (V) Den    | Edit sales point | Sales point         |           |                                        | CLC                                  | DSE 🛞 |
|-----|--------------------------------|---|------------|------------------|---------------------|-----------|----------------------------------------|--------------------------------------|-------|
| « M |                                |   | Facilitie  | Sales point      | Name* Table 1       |           | Parent Restaurant                      |                                      | ~     |
|     | Dashboard                      |   | <b>a</b> ( | ලි Menu          | Numbers/Description |           | Settings                               |                                      |       |
| ٢   | Articles                       | ~ |            |                  | Direct sale         |           | Inherit settings                       |                                      |       |
| -\- | Finances                       | ~ | A Be QF    |                  | Table number        | 1         | 🗹 Visible in app                       |                                      |       |
|     |                                |   |            |                  | Receipt printer     |           | Price includes VAT                     |                                      |       |
|     | General                        | î | Facilit    |                  |                     |           | Order text popup                       |                                      |       |
|     | General<br>Broduction stations |   | ~ HD       |                  | References          |           | Use take away number                   |                                      |       |
|     | Facilities                     |   | ~ R        |                  | Price level         | Inherit 🗸 | Log off after ticket     Print receipt |                                      |       |
|     | Cash stores                    |   |            |                  |                     |           |                                        |                                      |       |
|     | Printers                       |   |            |                  | Logistics           |           | Identification                         |                                      |       |
|     | App links                      |   |            |                  | Amount of seats     |           | Your reference                         | b3bf1f15-8b9e-4497-a83e-6abda41047c1 |       |
|     | Table map                      |   |            |                  |                     |           |                                        |                                      |       |
|     | Users                          |   |            |                  |                     |           | ID                                     | 3                                    |       |
|     | POS devices                    |   |            |                  |                     |           |                                        |                                      |       |
|     | Courses                        |   |            |                  |                     |           |                                        |                                      |       |
|     | Customers                      |   |            |                  |                     |           |                                        |                                      |       |
|     | Currencies                     |   |            |                  |                     |           |                                        |                                      |       |
|     | Turnover groups                |   |            |                  |                     |           |                                        |                                      |       |
|     | Translations                   |   |            |                  |                     |           |                                        |                                      |       |
|     | Package profiles               |   |            |                  |                     |           |                                        |                                      |       |
|     | Payment                        | ~ |            |                  |                     |           |                                        |                                      |       |
|     |                                |   |            |                  |                     |           |                                        |                                      |       |
|     | Self-service                   | ř |            |                  |                     |           |                                        |                                      |       |
|     |                                |   |            |                  |                     |           |                                        |                                      |       |
|     |                                |   |            |                  |                     |           |                                        | _                                    |       |
|     |                                |   |            |                  |                     |           |                                        | s                                    | ave   |

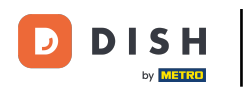

# • Then select the price level you want to assign to this table.

| DISH POS v2.49.0              | (V) Den    | Edit sales point | Sales point         |                |          |                  | CLC                                  | DSE 🛞 |
|-------------------------------|------------|------------------|---------------------|----------------|----------|------------------|--------------------------------------|-------|
| « Minimize menu               | Facilitie  | Sales point      | Name* Table 1       |                | Parent   | Restaurant       |                                      | ~     |
| <ul> <li>Dashboard</li> </ul> | <b>a</b> ( | ඟි Menu          | Numbers/Description |                | Settin   | gs               |                                      |       |
| 🕆 Articles 🗸                  |            |                  | Direct sale         |                | 🗹 Inhe   | erit settings    |                                      |       |
| -\r Finances ✓                |            |                  | Table number        | 1              | 🗹 Visit  | ble in app       |                                      |       |
| ි General ^                   | Facilit    |                  | Receipt printer     | ~              | Price    | e includes VAT   |                                      |       |
| General                       | - ucini    |                  | References          |                | Use      | take away number |                                      |       |
| Production stations           |            |                  |                     |                | Log      | off after ticket |                                      |       |
| Facilities                    | ~ R        |                  | Price level         | Happy Hour X ^ | Prin     | t receipt        |                                      |       |
| Cash stores<br>Printers       |            |                  | Logistics           | Happy Hour     | Identi   | fication         |                                      |       |
| App links                     |            |                  | Amount of seats     |                | Your ref | ference          | b3bf1f15-8b9e-4497-a83e-6abda41047c1 |       |
| Table map                     |            |                  |                     |                |          |                  |                                      |       |
| Users                         |            |                  |                     |                | ID       |                  | 3                                    |       |
| POS devices                   |            |                  |                     |                |          |                  |                                      |       |
|                               |            |                  |                     |                |          |                  |                                      |       |
| Customers                     |            |                  |                     |                |          |                  |                                      |       |
| Currencies                    |            |                  |                     |                |          |                  |                                      |       |
| Turnover groups               | _          |                  |                     |                |          |                  |                                      |       |
| Translations                  |            |                  |                     |                |          |                  |                                      |       |
| Package profiles              |            |                  |                     |                |          |                  |                                      |       |
| 🗖 Payment 🗸 🗸                 |            |                  |                     |                |          |                  |                                      |       |
| े़ Self-service ✓             |            |                  |                     |                |          |                  |                                      |       |
|                               |            |                  |                     |                |          |                  |                                      |       |
|                               |            |                  |                     |                |          |                  |                                      |       |
|                               |            |                  |                     |                |          |                  |                                      |       |
|                               |            |                  |                     |                |          |                  |                                      | ave   |

### Once you are finished, click on Save to apply the changes.

| D I S H POS v2.49.0             | (V) Den    | Edit sales point | Sales point         |              |   |                      | CLOSE 🛞                              |
|---------------------------------|------------|------------------|---------------------|--------------|---|----------------------|--------------------------------------|
| « Minimize menu                 | Facilitie  | Sales point      | Name* Table 1       |              |   | Parent Restaurant    | ~                                    |
| <ul> <li>Ø Dashboard</li> </ul> | <b>a</b> ( | ô Menu           | Numbers/Description |              |   | Settings             |                                      |
| 😚 Articles 🗸 🗸                  |            |                  | Direct sale         |              |   | 🗹 Inherit settings   |                                      |
| -\/ <sub>℃</sub> Finances ✓     |            |                  | Table number        | 1            |   | 🗹 Visible in app     |                                      |
| file Consult                    |            |                  | Receipt printer     |              | ~ | Price includes VAT   |                                      |
| General •                       | Facilit    |                  |                     |              |   | Order text popup     |                                      |
| Production stations             | ~ HD       |                  | References          |              |   | Log off after ticket |                                      |
| Facilities                      | ~ R        |                  | Price level         | Happy Hour X | ~ | Print receipt        |                                      |
| Cash stores<br>Printers         |            |                  | Logistics           |              |   | Identification       |                                      |
| App links                       |            |                  |                     |              |   |                      |                                      |
| Table map                       |            |                  | Amount of seats     |              |   | Your reference       | b3bf1f15-8b9e-4497-a83e-6abda41047c1 |
| Users                           |            |                  |                     |              |   | ID                   | 3                                    |
| Usergroups                      |            |                  |                     |              |   |                      |                                      |
| POS devices                     |            |                  |                     |              |   |                      |                                      |
| Courses                         |            |                  |                     |              |   |                      |                                      |
| Customers                       |            |                  |                     |              |   |                      |                                      |
| Currencies                      |            |                  |                     |              |   |                      |                                      |
| Turnover groups                 |            |                  |                     |              |   |                      |                                      |
| Translations                    |            |                  |                     |              |   |                      |                                      |
| Package profiles                |            |                  |                     |              |   |                      |                                      |
| 🗖 Payment 🗸 🗸                   |            |                  |                     |              |   |                      |                                      |
| Ç Self-service ✓                |            |                  |                     |              |   |                      |                                      |
|                                 |            |                  |                     |              |   |                      |                                      |
|                                 |            |                  |                     |              |   |                      |                                      |
|                                 |            |                  |                     |              |   |                      | Save                                 |

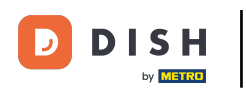

# • To assign a price level to a customer, go to Customers.

| DISH POS v2.49.0               | (V) Demo EN Video 0                                                                                                    | 😚 DISH POS Tutorials | Oupdate available dish_en_video@hd.digital ~ |
|--------------------------------|----------------------------------------------------------------------------------------------------|----------------------|----------------------------------------------|
| « Minimize menu                | Facilities       Q     Type to search                                                                                                    |                      | + Generate area + Add facility               |
| 🕅 Articles 🗸 🗸                 |                                                                                                    |                      |                                              |
| $$ Finances $\checkmark$       | A Be extra careful when you use CR ordering through CMS: QR codes are linked to facilities. Once created, these<br>QR codes cannot be reassigned to a different facility. |                      |                                              |
| 🛞 General 🔷 🔨                  | Facilities                                                                                                    |                      |                                              |
| General<br>Production stations | ∧ HD Video Demo English                                                                                                    |                      |                                              |
| Facilities                     | A Restaurant 🧷 🛱                                                                                                    |                      |                                              |
| Cash stores<br>Printers        | Table 1 🧷 🗇                                                                                                    |                      |                                              |
| App links                      | Table 2 🖉 🗇                                                                                                    |                      |                                              |
| Table map<br>Users             | Table 3 🧷 🗇                                                                                                    |                      |                                              |
| Usergroups                     | Table 4 🧷 🗇                                                                                                    |                      |                                              |
| POS devices<br>Courses         | Table 5 🧷 🗇                                                                                                    |                      |                                              |
| Customers                      | Table 6                                                                                                    |                      |                                              |
| Currencies<br>Turnover groups  | Table 7                                                                                                    |                      |                                              |
| Translations                   | Table 8                                                                                                    |                      |                                              |
| Package profiles               | Table 9 🖉 🗇                                                                                                    |                      |                                              |
| E Payment V                    | Table 10 🖉 🗇                                                                                                    |                      |                                              |
| € Self-service V               | Table 11                                                                                                    |                      |                                              |
|                                | Table 12                                                                                                    |                      |                                              |
|                                | Table 13 🧷 🗊                                                                                                    |                      |                                              |
|                                | Table 14 🖉 🗇                                                                                                    |                      |                                              |

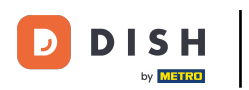

• You are now in the overview of your customers. Now click on the edit icon of the customer you want to assign a price level to.

| DISH POS v2.49.0               |   | (V) Demo EN Video 0 | 1 | 😚 DISH POS Tutorials | Opdate available | dish_en_video@hd.digital ~ |
|--------------------------------|---|---------------------|---|----------------------|------------------|----------------------------|
| « Minimize menu    Ø Dashboard |   | Customers           |   |                      |                  |                            |
| Articles                       | ~ | Q Type to search    |   |                      |                  | + Add customer Import      |
| ∿ Finances                     | ~ | Customers           |   |                      |                  |                            |
| ලි General                     | ^ | Willem              |   |                      |                  |                            |
| General                        |   | David               |   |                      |                  |                            |
| Production stations            |   |                     |   |                      |                  |                            |
| Facilities                     |   |                     |   |                      |                  |                            |
| Cash stores                    |   |                     |   |                      |                  |                            |
| Applinks                       |   |                     |   |                      |                  |                            |
| Table map                      |   |                     |   |                      |                  |                            |
| Users                          |   |                     |   |                      |                  |                            |
| Usergroups                     |   |                     |   |                      |                  |                            |
| POS devices                    |   |                     |   |                      |                  |                            |
| Courses                        |   |                     |   |                      |                  |                            |
| Customers                      |   |                     |   |                      |                  |                            |
| Currencies                     |   |                     |   |                      |                  |                            |
| Turnover groups                |   |                     |   |                      |                  |                            |
| Translations                   |   |                     |   |                      |                  |                            |
| Package profiles               |   |                     |   |                      |                  |                            |
| Payment                        | ~ |                     |   |                      |                  |                            |
| 📮 Self-service                 | ~ |                     |   |                      |                  |                            |
|                                |   |                     |   |                      |                  |                            |
|                                |   |                     |   |                      |                  |                            |
|                                |   |                     |   |                      |                  |                            |
|                                |   |                     |   |                      |                  |                            |

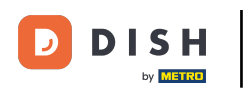

U

A new window will open with the settings of the selected user. Use the corresponding drop-down menu to assign a price level.

| DISH POS v2.49.0                | Edit Customer | Customer                         |                                        |                     |   | close 🛞   |
|---------------------------------|---------------|----------------------------------|----------------------------------------|---------------------|---|-----------|
| « Minimize menu                 | # Customer    | Name* Willem                     |                                        | Parent None         | ~ | Is person |
| <ul> <li>Dashboard</li> </ul>   | Address       | Personal information             |                                        | Contact information |   |           |
| 😚 Articles 🗸 🗸                  |               | User ID                          |                                        | Description         |   |           |
| -\∕r Finances ✓                 |               | Price level                      | None                                   | Email address       |   |           |
| General                         |               | Invoice information              |                                        | Site url            |   |           |
| Production stations             |               | Invoice currency                 | None                                   | Phone numbers       |   |           |
| Facilities<br>Cash stores       |               | Payer                            | None 🗸                                 | + Add phone number  |   |           |
| Printers<br>App links           |               | Invoice credit limit             | O.00 O.00 O.00 O.00 O.00 O.00 O.00 O.0 | Your reference      | 5 |           |
| Table map<br>Users              |               | Customer account                 |                                        | ID                  | 5 |           |
| Usergroups<br>POS devices       |               |                                  | Customer account allowed               |                     |   |           |
| Courses                         |               | Customer account credit<br>limit | 0.00                                   |                     |   |           |
| Currencies                      |               | References                       |                                        |                     |   |           |
| Turnover groups<br>Translations |               | Search key                       |                                        |                     |   |           |
| Package profiles                |               | Locale                           | None                                   |                     |   |           |
| Η Payment 🗸 🗸                   |               | Card ID                          | ✓ Active                               |                     |   |           |
| े़ Self-service ✓               |               |                                  |                                        |                     |   |           |
|                                 |               |                                  |                                        |                     |   |           |
|                                 |               |                                  |                                        |                     |   | Save      |

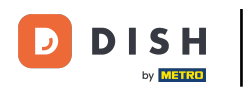

### • Then select the price level you want to assign to this customer.

| DISH POS v2.49.0               | Edit Customer | Customer                |                          |   |                     |   | CLOSE 🚫   |
|--------------------------------|---------------|-------------------------|--------------------------|---|---------------------|---|-----------|
| « Minimize menu                | # Customer    | Name* Willem            |                          |   | Parent None         | ~ | Is person |
| Ø Dashboard                    | Address       | Personal information    |                          |   | Contact information |   |           |
| 😚 Articles 🗸 🗸                 |               | User ID                 |                          |   | Description         |   |           |
| ∿ Finances ✓                   |               | Price level             | Happy Hour X A           |   | Email address       |   |           |
| General ^                      |               | Invoice information     | Happy Hour               |   | Site url            |   |           |
| General<br>Production stations |               | Invoice currency        | None                     | · | Phone numbers       |   |           |
| Facilities<br>Cash stores      |               | Payer                   | None                     | · | + Add phone number  |   |           |
| Printers                       |               |                         | ☑ Invoice credit allowed |   | Identification      |   |           |
| App links<br>Table map         |               | Invoice credit limit    | 0.00                     |   | Your reference      | 5 |           |
| Users                          |               | Customer account        |                          |   | ID                  | 5 |           |
| Usergroups                     |               |                         | Customer account allowed |   |                     |   |           |
| POS devices                    |               | Customer account credit | 0.00                     |   |                     |   |           |
| Courses                        |               | limit                   |                          |   |                     |   |           |
| Currencies                     |               | References              |                          |   |                     |   |           |
| Turnover groups                |               |                         |                          |   |                     |   |           |
| Translations                   |               | Search key              |                          |   |                     |   |           |
| Package profiles               |               | Locale                  | None                     | · |                     |   |           |
| 🗖 Payment 🗸 🗸                  |               | Card ID                 |                          |   |                     |   |           |
| Self-service V                 |               |                         | ☑ Active                 |   |                     |   |           |
|                                |               |                         |                          |   |                     |   |           |
|                                |               |                         |                          |   |                     |   |           |
|                                |               |                         |                          |   |                     |   | Sava      |
|                                |               |                         |                          |   |                     |   | Save      |

### Once you are finished, click on Save to apply the changes.

| DISHPOS <sub>v2.49.0</sub>     | Edit Customer | Customer                         |                          |     |                     |   | CLOSE 🚫   |
|--------------------------------|---------------|----------------------------------|--------------------------|-----|---------------------|---|-----------|
| « Minimize menu                | # Customer    | Name* Willem                     |                          |     | Parent None         | ~ | Is person |
| <ul> <li>Dashboard</li> </ul>  | ☑ Address     | Personal information             |                          |     | Contact information |   |           |
| 🕆 Articles 🗸                   |               | User ID                          |                          |     | Description         |   |           |
| -∿ Finances ✓                  |               | Price level                      | Happy Hour               | × ~ | Email address       |   |           |
| 🔅 General 🔨                    |               | Invoice information              |                          |     | Site url            |   |           |
| General<br>Production stations |               | Invoice currency                 | None                     | ~   | Phone numbers       |   |           |
| Facilities<br>Cash stores      |               | Payer                            | None                     | ~   | + Add phone number  |   |           |
| Printers                       |               |                                  | S Invoice credit allowed |     | Identification      |   |           |
| App links<br>Table map         |               | Invoice credit limit             | 0.00                     |     | Your reference      | 5 |           |
| Users                          |               | Customer account                 |                          |     | ID                  | 5 |           |
| Usergroups                     |               |                                  | Customer account allowed |     |                     |   |           |
| POS devices<br>Courses         |               | Customer account credit<br>limit | 0.00                     |     |                     |   |           |
| Customers                      |               |                                  |                          |     |                     |   |           |
| Currencies                     |               | References                       |                          |     |                     |   |           |
| Turnover groups                |               | Search key                       |                          |     |                     |   |           |
| Package profiles               |               | Locale                           | None                     | ~   |                     |   |           |
| 🗖 Payment 🗸 🗸                  |               | Card ID                          |                          |     |                     |   |           |
| ेम Self-service 🗸              |               |                                  | C Active                 |     |                     |   |           |
|                                |               |                                  |                          |     |                     |   |           |
|                                |               |                                  |                          |     |                     |   | Save      |

DISH

by METRO

D

#### That's it. You completed the tutorial and now know how to assign price levels to your store.

| DISH POS v2.49.0                | Edit Customer | Customer                         |                          |     |                     |   | close 🛞   |
|---------------------------------|---------------|----------------------------------|--------------------------|-----|---------------------|---|-----------|
| « Minimize menu                 | # Customer    | Name* Willem                     |                          |     | Parent None         | ~ | Is person |
| Ø Dashboard                     | ☑ Address     | Personal information             |                          |     | Contact information |   |           |
| 🕅 Articles 🗸 🗸                  |               | User ID                          |                          |     | Description         |   |           |
| -\∕- Finances ✓                 |               | Price level                      | Happy Hour               | × ~ | Email address       |   |           |
| 🔅 General 🔨                     |               | Invoice information              |                          |     | Site url            |   |           |
| General<br>Production stations  |               | Invoice currency                 | None                     | ~   | Phone numbers       |   |           |
| Facilities<br>Cash stores       |               | Payer                            | None                     | ~   | + Add phone number  |   |           |
| Printers                        |               |                                  | Invoice credit allowed   |     | Identification      | - |           |
| Table map                       |               | Invoice credit limit             | 0.00                     |     | Your reference      | 5 |           |
| Users                           |               | Customer account                 |                          |     |                     | 5 |           |
| Usergroups                      |               |                                  | Customer account allowed |     |                     |   |           |
| Courses                         |               | Customer account credit<br>limit | 0.00                     |     |                     |   |           |
| Customers                       |               |                                  |                          |     |                     |   |           |
| Currencies                      |               | References                       |                          |     |                     |   |           |
| Turnover groups<br>Translations |               | Search key                       |                          |     |                     |   |           |
| Package profiles                |               | Locale                           | None                     | ~   |                     |   |           |
| 🗖 Payment 🗸 🗸                   |               | Card ID                          |                          |     |                     |   |           |
| 🔆 Self-service 🗸                |               |                                  | ☑ Active                 |     |                     |   |           |
|                                 |               |                                  |                          |     |                     |   |           |
|                                 |               |                                  |                          |     |                     |   |           |
|                                 |               |                                  |                          |     |                     |   | Save      |

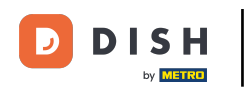

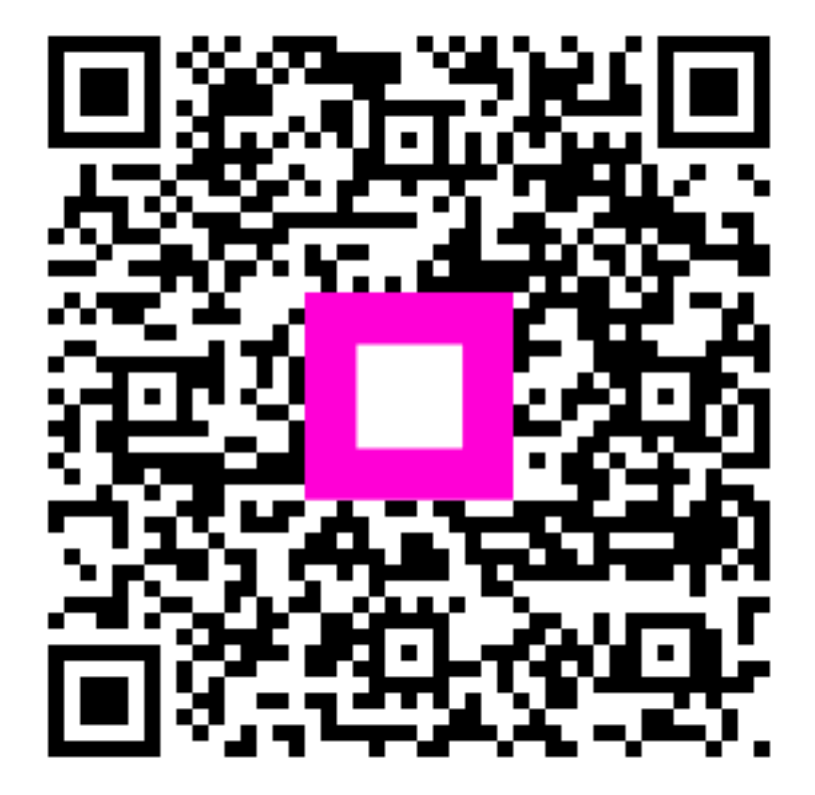

Scan to go to the interactive player